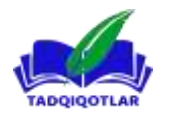

TADQIQOTLAR jahon ilmiy – metodik jurnali

# **3D OBEKTLARDA SMOOTH, TURBOSMOOTH VA MESHSMOOTH** HUSUSIYATLARI VA FARQLARI

Rasuljonova Dilafruz Ilhomjon qizi Andijon davlat universiteti talabasi

Annotatsiya: 3ds Maxda yasalyotgan jism qanchalik sifatli boʻlsa, u shunchalik mukammal bo'ladi. Yasayotgan predmetimizning yuzalari silliq bo'lishi jismning aynan oʻsha kichik yuzadagi segmentlari soniga bevosita bogʻliqdir. Aynan 3ds Maxda Mesh Smooth ham, TurboSmooth ham 3D modellarida silliq effektlarga erishish uchun ishlatiladigan modefikatorlardir. Ular koʻpincha yassi va yumaloq yuzalarni yaratish uchun ishlatiladi, ayniqsa aylana yuzali modellar bilan ishlashda. Ular oʻxshash maqsadlarga xizmat qilsada, ikkalasi oʻrtasida ba'zi farqlar mavjud. TurboSmooth -MeshSmoothning yangi, tezroq versiyasi. MeshSmooth hali ham moslik maqsadida mavjud (agar TurboSmooth joriy etilishidan oldin yaratilgan eski koʻrinishi, agar bunday bo'lmasa, yuklanmaydi). MeshSmooth shuningdek, TurboSmooth da yo'q (va aksincha) ba'zi xususiyatlarga ega.

Key words: Modefikatorlari, Smooth, Turbosmooth, Meshsmooth

Smooth ingilizchadan silliqlash, yumshatish degan ma'nolarni anglatadi. 3ds maxda biror jism belgilanadi va madifier list boʻlimidan smooth madifikatori tanlanadi. Parametrlar to'g'rilash orqali segmentlarini ko'paytirish bilan yuzani silliqlash mumkin. Smooth madificatori ham ikkkita: MeshSmooth, TurboSmooth ga ajraladi.

"Turbosmooth" va "Meshsmooth" ikki tilda "3ds Max" da chizilgan 3D model yaratishda ishlatilgan modifikatsiya vositasidir. Ularning har biri modelni yaxshi koʻrinishga yetkazish uchun modelni yumshatish (subdivision) jarayonini amalga oshiradi, ammo ularning bir-biri bilan farqlanishiga oʻxshash keng foydalanilmasligi mumkin. Biz bu maqola orqali MeshSmooth va TurboSmoothni xususiyatlari, faqrlari, kamchiliklari va bir biridan ustun jihatlarini yoritib oʻtamiz.

Mesh Smooth: Mesh Smooth 3ds Maxdagi eski modefikator bo'lib, biroz eskirgan deb hisoblanadi. U dasturiy ta'minotning oldingi versiyalarida taqdim etilgan.

U asosiy tekislash imkoniyatlarini beradi va koʻpburchak modellarga qoʻllanilishi mumkin.

Mesh Smooth sizga tekislashning iteratsiyalarini (darajalarini) boshqarish imkonini beradi va Iteratsiyalar, Metod va Cheklovlar kabi parametrlarni ham beradi.

TurboSmooth: TurboSmooth 3ds Maxda yanada rivojlangan va keng qo'llaniladigan modefikatordir. U Mesh Smooth o'rnini bosish uchun taqdim etilgan va koʻproq xususiyatlar va moslashuvchanlikni taklif etadi.

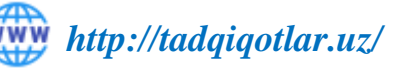

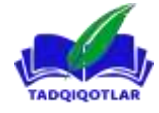

TurboSmooth Catmull-Clark bo'linish algoritmiga asoslangan bo'lib, u yanada aniqroq va vizual tarzda yoqimli silliqlash natijasini ta'minlaydi.

U Mesh Smooth bilan solishtirganda qoʻshimcha sozlamalarga ega, jumladan, iteratsiyalar, silliqlash guruhlari va render iteratsiyalari.

TurboSmooth koʻpincha yaxshi ishlashi va natijalari uchun afzallik beriladi, ayniqsa zamonaviy ish oqimlarida.

Umuman olganda, takomillashtirilgan algoritm va qoʻshimcha imkoniyatlar tufayli TurboSmooth Mesh Smooth oʻrniga tavsiya etiladi. TurboSmooth MeshSmooth -ga qaraganda tezroq va samaraliroq xotira. TurboSmooth-da MeshSmooth mavjud bo'lmagan muayyan normalar uchun imkoniyat ham mavjud. U ko'p qirrali va modelning umumiy shaklini saqlab, silliq yuzalarni yaratish nuqtai nazaridan yaxshiroq natijalar beradi. 3ds Max bilan ishlaganda, vazifalarni tekislash uchun TurboSmooth-dan foydalanish yaxshi amaliyotdir.

Shunday qilib, shuni aytish mumkinki, odamlar tartibga solinadigan toʻr oʻrniga har doim tahrirlanadigan polidan foydalanadilar - shuning uchun ham odamlar meshsmooth o'rniga turbosmoothdan foydalanadilar?

## **Turbosmooth:**

Asosiy Maqsad: Turbosmooth, 3D modelni toʻgʻri yuzaga ega boʻlgan mesh (chizma) koʻrinishiga olib borish uchun ishlatiladi.

Oddiy Jarayon: Turbosmooth qo'shilganida, modelni yaratish jarayonida aniqlikni oshirish uchun asosiy meshning har bir qat'iy to'g'ri joyiga ko'proq mesh (punkt) qoʻshiladi.

Kompyuterni boshqarish: Turbosmooth, kompyuter resurslarini qo'pol vaqt olishi mumkin. Chunki unda katta sonli toʻg'ri joylar bor.

Subdivision Levels: Turbosmooth bilan bir nechta "Subdivision Levels" sozlamalari mavjud, ular orqali modelni toʻgʻri aniqlash mumkin.

### **Mechsmooth:**

Asosiy Maqsad: Meshsmooth ham 3D modelni toʻgʻri yuzaga ega boʻlgan mesh koʻrinishiga olib borishni maqsad qiladi.

Parametrlar: Meshsmooth ni ishlatish orqali siz modelni yaratish vaqtida aniqlikni oshirishingiz mumkin. U foydalanuvchi tomonidan tanlanadigan bir nechta parametrlarga ega.

Mesh Nuqtalarini Nazorat Qilish: Meshsmooth, barcha nuqta va joyni boshqarishga imkon beradi, bu esa modelni aniqroq aniqlash va uchramoq uchun foydalanishga imkon beradi.

Kompyuter Resurslari: Turbosmooth bilan solishtirganda, Meshsmooth kompyuter resurslarini kam ishlatadi, ammo uning parametrlari va toʻgʻri sozlamalari orqali sizning ehtiyojlaringizga mos ravishda ishlash imkoniyatiga ega.

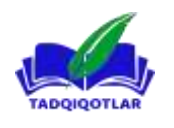

Yana bir nuqta, Turbosmooth va Meshsmooth umuman oʻzgaruvchilar boʻlib,

ularning har biri modelni yaratish jarayonida qanday natijaga olib kelishni oʻz ichiga oladi. Har bir loyihaning talablari va ehtiyojlari boʻyicha qanday modifikatsiyani tanlashga qarab, Turbosmooth yoki Meshsmooth ni tanlang.

Silliqlashtirmoqchi boʻlgan ob'ektni tanlang.

O'zgartirish paneliga o'ting.

"Modefikatorlar roʻyxati" ni toping va roʻyxatdan "TurboSmooth" yoki "Mesh Smooth" ni tanlang.

Silliqlash darajasini nazorat qilish uchun modefikatordagi sozlamalarni sozlang. TurboSmooth yoki MeshSmoothni ob'ektga qoʻllang.

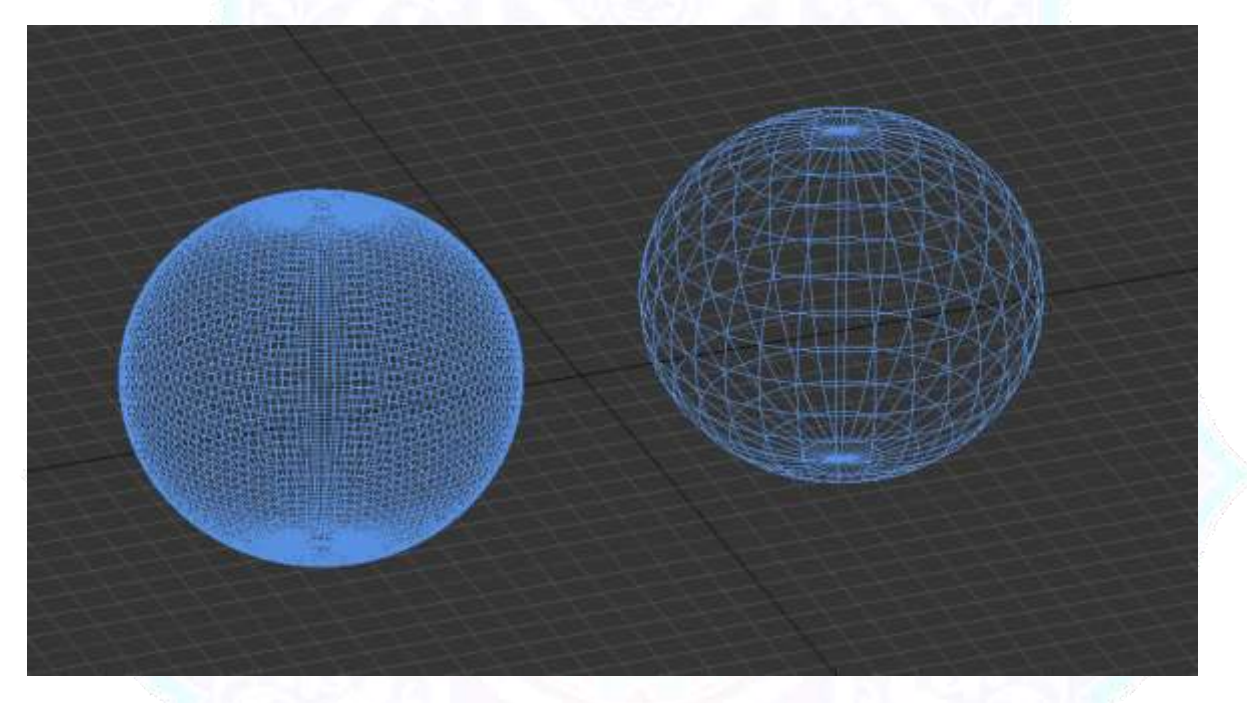

Esda tutingki, silliqlashdan haddan tashqari foydalanish modelingizdagi koʻpburchaklar sonini koʻpaytirishi mumkin, bu esa ishlashga ta'sir qilishi mumkin, shuning uchun loyiha talablari asosida tafsilotlar va samaradorlik oʻrtasidagi muvozanatni topish juda muhimdir.

Non-Uniform Rational MeshSmooth ob'ektini (qisqacha NURMS) yaratish uchun MeshSmooth-dan foydalanishingiz mumkin. NURMS ob'ekti NURBS ob'ektiga o'xshaydi, chunki siz har bir nazorat choʻqqisiga turli og'irliklarni oʻrnatishingiz mumkin. Chet og'irliklarini oʻzgartirish orqali ob'ekt shaklini qoʻshimcha nazorat qilishingiz mumkin.

Maslahat: MeshSmooth-ni yaxshiroq tushunish uchun shar va kub yarating va ikkalasiga MeshSmooth-ni qoʻllang. Kubning oʻtkir burchaklari yumaloqlashadi, sharning geometriyasi esa shaklini sezilarli darajada oʻzgartirmasdan murakkablashtiradi.

32

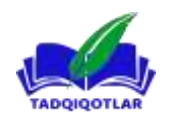

.....

Eslatma: Animatsiyalangan deformatorni nazorat darajasida tahrir qilinadigan ob'ekt oldiga qo'yish ob'ekt shaklining buzilishiga olib kelishi mumkin. Animatsiya uchun deformatorlardan foydalanayotgan bo'lsangiz, eng yaxshi natijalarga erishish uchun stekdagi MeshSmooth modefikatoridan keyin deformatsiya qiluvchi modefikatorlarni joylashtiring.

#### Takrorlashlar

Toʻrning necha marta boʻlinishini belgilaydi. Ushbu qiymatni oshirganingizda, har bir yangi iteratsiya oldingi iteratsiyadan har bir choʻqqi, chekka va yuz uchun silliq interpolyatsiya qilingan choʻqqilarni yaratish orqali tarmoqni boʻlinadi. Keyin modefikator ushbu yangi choʻqqilarni ishlatish uchun yuzlarni boʻlinadi. Standart=0. Diapazon = 0 dan 10 gacha.

0 iteratsiyaning standart qiymati 3ds Max toʻrni boʻlinishini boshlashdan oldin MeshSmooth turi yoki yangilash opsiyalari kabi har qanday sozlama yoki parametrni oʻzgartirish imkonini beradi.

Eslatma: Takrorlashlar sonini koʻpaytirishda ehtiyot boʻling. Ob'ektdagi choʻqqilar va yuzlar soni (va shuning uchun hisoblash vaqti) har bir iteratsiya uchun toʻrt baravar koʻpayishi mumkin. Hatto oʻrtacha murakkab ob'ektga toʻrtta takrorlashni qoʻllash, hisoblash uchun uzoq vaqt talab qilishi mumkin. Hisoblashni toʻxtatish uchun bosing; bu ham avtomatik ravishda Yangilash parametrlarini Manually ga oʻrnatadi. Yangilash opsiyalarini "Har doim"ga qaytarishdan oldin takrorlash qiymatini kamaytiring.

#### Silliqlik

Yuzlarni tekislashdan oldin burchak qanchalik oʻtkir boʻlishi kerakligini aniqlaydi. Silliqlik choʻqqiga ulangan barcha qirralarning oʻrtacha burchagi sifatida hisoblanadi. 0,0 qiymati har qanday yuzlarni yaratishga toʻsqinlik qiladi. 1,0 qiymati, hatto tekislikda yotgan boʻlsa ham, barcha choʻqqilarga yuzlarni qoʻshadi.

Maslahat: Faqat oʻtkir qirralar va burchaklarni boʻlish uchun 1,0 dan kichik silliqlik qiymatidan foydalaning. Wireframe/Edged Faces koʻrish oynalarida boʻlinmalarni koʻrish uchun Isoline Display-ni oʻchiring.

#### Render qiymatlari

Bular sizga koʻrsatish vaqtida ob'ektga turli xil silliqlash takrorlashlar soni va boshqa silliqlik qiymatini qoʻllash imkonini beradi. Odatda siz kam sonli takrorlash va modellashtirish uchun pastroq silliqlik qiymatini va koʻrsatish uchun yuqori qiymatlardan foydalanasiz. Bu sizga koʻrish oynalaridagi past aniqlikdagi ob'ekt bilan tez ishlash imkonini beradi, shu bilan birga renderlash uchun yanada silliq ob'ektni yaratadi.

Renderlash vaqtida ob'ektga qo'llanilishi uchun boshqa sonli tekislash iteratsiyasini tanlash imkonini beradi. Takrorlashlarni yoqing va keyin takrorlashlar sonini o'rnatish uchun uning o'ng tomonidagi spinnerdan foydalaning.

.....

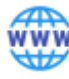

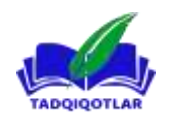

#### Silliqlik

Render vaqtida ob'ektga qo'llanilishi uchun boshqa Smoothness qiymatini tanlash imkonini beradi. Smoothness-ni yoqing, soʻngra silliqlik qiymatini oʻrnatish uchun uning oʻng tomonidagi spinnerdan foydalaning.

MeshSmooth kabi TurboSmooth modefikatori sahnangizdagi geometriyani tekislaydi.

Tanlov qiling. > Oʻzgartirish paneli > Modefikatorlar roʻyxati > Ob'ekt-makon modefikatorlari > TurboSmooth

Tanlov qiling. > Modefikatorlar menyusi > Subdivision Surfaces > TurboSmooth Ularning orasidagi farqlar quyidagicha:

TurboSmooth MeshSmooth-ga qaraganda ancha tez va xotirani tejaydi. TurboSmooth-da MeshSmooth-da mavjud boʻlmagan aniq normalar uchun imkoniyat ham mavjud. Aniq normalarga qarang.

TurboSmooth MeshSmooth funksiyalarining cheklangan toʻplamini taqdim etadi. Xususan, TurboSmooth yagona tekislash usulidan (NURMS) foydalanadi, faqat butun ob'ektga qoʻllanilishi mumkin, sub-ob'ekt darajalariga ega emas va uchburchak toʻrli ob'ektni chiqaradi.

TurboSmooth sizga burchak va chekkalarda yangi yuzlarning burchaklarini interpolyatsiya qilishda geometriyani qismlarga ajratish va ob'ektdagi barcha yuzlarga bitta tekislash guruhini qoʻllash imkonini beradi. TurboSmooth effekti burchaklar va qirralarning tekislangan yoki tekislanganidek yaxlitlashidir. TurboSmooth parametrlaridan yangi yuzlarning oʻlchami va sonini hamda ular ob'yekt yuzasiga qanday ta'sir qilishini boshqarish uchun foydalaning.

Ekstruziyalar bilan modellashtirilgan ob'ektni tekislash

Non-Uniform Rational MeshSmooth ob'ektini (qisqacha NURMS) yaratish uchun TurboSmooth-dan foydalanasiz. NURMS ob'ekti NURBS ob'ektiga oʻxshaydi, chunki siz har bir nazorat choʻqqisiga turli og'irliklarni oʻrnatishingiz mumkin.

TurboSmooth effekti oʻtkir burchaklarda eng dramatik va yumaloq yuzalarda kam koʻrinadi. TurboSmooth-dan qutilarga va aniq burchakli geometriyadan foydalaning. Uni sharlar va shunga oʻxshash narsalarda ishlatishdan saqlaning.

Maslahat: TurboSmoothni yaxshiroq tushunish uchun shar va kub yarating va ikkalasiga ham TurboSmoothni qoʻllang. Kubning oʻtkir burchaklari yumaloqlashadi, sharning geometriyasi esa shaklini sezilarli darajada oʻzgartirmasdan murakkablashadi.

## Foydalanilgan adabiyotlar:

- 1. "3D MODELLASHTIRISH VA RAQAMLI ANIMATSIYA" Toshkent «Aloqachi» 2017
- 2. Стефани Рис. Анимация персонажей в 3D Studio MAX, оригинал Анимация персонажей в 3D Studio MAX.

white:

30-son\_2-to'plam\_Yanvar-2024

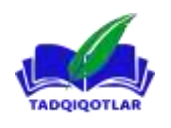

T A D Q I Q O T L A R jahon ilmiy – metodik jurnali

- 3. Сазанов Е.А. Архитектурная визуализация в программе Autodesk 3ds Max 2015. Омск
- 4. «Uch o'lchamli kompyuterli modellashtirish dasturi 3D Studio MAX»
- 5. «Разработка САПР» под ред. А.В. Петрова (Т. 1-8).-М.: Высшая школа. 1990.
- 6. Корячко В.П., Курейчик В.М., Норенков И.П. Теоретические основы САПР. Учебник для вузов. –М.: Знергоатомиздат, 1987.-400 с.
- 7. Т улаев Б.Р. Лойихалаш жараёнларни автоматлаштириш асослари. Ўкув кулланма.-Т.: ТошДТУ. 2005. -139 б.
- 8. Rixsiboyev T. Kompyuter grafikasi.-T.:2006, 168 b.

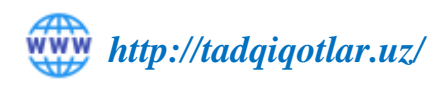